Additional Services > Afore Banamex > Statements >

## Index

| » Statement            | 2 |
|------------------------|---|
| » Statement Reply      | 3 |
| » Rejected Transaction | 6 |

Page 1

**Banca**Net

Additional Services > Afore Banamex > Statements >

**Banca**Net

### » Statement

#### What can I find in this page?

In this page you can request your Afore statement online or you can leave mailing instructions to your house. To request for the statement:

- 1. Select and option:
  - Home delivery: Only one shipment instruction is registered.
  - Online consultation: On screen it is displayed the accumulated balance in each of the subaccounts where you have available resources.

When you click "Continue", the response account will open.

| Miércoles 22 de marzo de 2011, 18:10:                                                | 35 Centro de México   Último acceso por Bancanet: 28                                                    | 02/11 a las 23:34:54                                                                      |                                                                                      | Suc                                                                  | ursales   www.banamex.com                            |
|--------------------------------------------------------------------------------------|----------------------------------------------------------------------------------------------------|-------------------------------------------------------------------------------------------|--------------------------------------------------------------------------------------|----------------------------------------------------------------------|------------------------------------------------------|
| 🐯 Banamex                                                                            | 19                                                                                                    |                                                                                           | Ne pr                                                                                |                                                                      | Contáctenos Do Sa                                    |
| vier González Pérez igonzalez@hot                                                    | mail.com   55.5545.6789                                                                                 |                                                                                           |                                                                                      | 🖏 Mis                                                                | productos (15) Mensi                                 |
| Consultas Transferencias y pac                                                       | dos Inversiones Servicios adicionales Ad                                                                | ministración                                                                              |                                                                                      |                                                                      |                                                      |
| fore                                                                                 |                                                                                                    |                                                                                           |                                                                                      |                                                                      |                                                      |
|                                                                                      |                                                                                                    |                                                                                           |                                                                                      |                                                                      |                                                      |
| Afore                                                                                |                                                                                                    |                                                                                           |                                                                                      |                                                                      |                                                      |
| stado de cuenta                                                                      | Estado de cuenta Afore Banamex                                                                          |                                                                                           |                                                                                      |                                                                      |                                                      |
| portaciones ahorro voluntario                                                        | Consulta tu estado de cuenta en línea o solicita el e                                                   | nvío a tu domicilio en un plazo no mayor a 15 días.                                       |                                                                                      |                                                                      |                                                      |
| etiros                                                                               | Selecciona el tipo de solicitud del estado de cuenta                                                    | y da ciic en "Continuar".                                                                 |                                                                                      |                                                                      |                                                      |
| Actualizar domicilio                                                                 |                                                                                                    |                                                                                           |                                                                                      |                                                                      |                                                      |
|                                                                                      | Estado de cuenta                                                                                        | Atore Mi Irabajo - 498                                                                    |                                                                                      |                                                                      |                                                      |
| Inversión segura<br>Nuestros paquetes de<br>Inversion garantizada.<br>•entérese aquí |                                                                                                    |                                                                                           |                                                                                      |                                                                      | Continua                                             |
| Qué deseas hacer?                                                                    |                                                                                                    |                                                                                           |                                                                                      |                                                                      |                                                      |
| Dá de alta tus pagos                                                                 |                                                                                                    |                                                                                           |                                                                                      |                                                                      |                                                      |
| Administrar chequeras                                                                |                                                                                                    |                                                                                           |                                                                                      |                                                                      |                                                      |
| ir a movimientos                                                                     |                                                                                                    |                                                                                           |                                                                                      |                                                                      |                                                      |
| Configurar tus notificaciones                                                        |                                                                                                    |                                                                                           |                                                                                      |                                                                      |                                                      |
|                                                                                      | -1.                                                                                                    |                                                                                           |                                                                                      |                                                                      |                                                      |
|                                                                                      |                                                                                                    |                                                                                           |                                                                                      |                                                                      |                                                      |
| Acceso móvil<br>La flexibilidad de la<br>con la comodidad n<br>entérese aquí         | a banca<br>movil. Inversión segura<br>Nuestros paquetes de<br>inversion garantizada.<br>• entérese aquí | Retiro y Afore<br>Los paquetes de retiro más<br>atractivos del mercado.<br>>entérese aquí | Seguro Banamex<br>Tu tranquilidad y la de tu<br>familia cubiertas.<br>•entérese aquí | Promociones<br>Preventas, crédito, débito<br>y más<br>•entérate aquí | Acceso n<br>La flexibilit<br>con la con<br>•entérese |
|                                                                                      |                                                                                                    |                                                                                           |                                                                                      |                                                                      |                                                      |
| 10000000000000000000000000000000000000                                               |                                                                                                    |                                                                                           |                                                                                      | Convrict I I contact                                                 | · Por qué este sitio co coo                          |
| juitas   mansterencias y pagos   Inversione                                          | Es   <u>derivious autoionales</u>   <u>Administracion</u>                                               |                                                                                           |                                                                                      | Copyright   Legales                                                  | AFOI QUE ESTE SILIO ES SEQ                           |

### Page 2

Additional Services > Afore Banamex > Statements >

**Banca**Net

Page 3

### » Statement Reply

#### For home shipment

In this page it is confirmed that your Afore statement application instruction for home shipment was successfully made.

This page comprises the following sections:

1. Application message: It shows the status and authorization or instruction number as applicable. This folio validates the transaction; please remember to keep it as your transaction receipt. You can print

the screen if you want to by clicking on the "print" button

- 2. SNN: It shows the information you register as your Social Security Number.
- 3. Application Information:
  - Statement: Indicates the way in which you requested for the statement.

| Miércoles 22 de marzo de 2011, 18:10:                                         | 35 Centro de México   Último acceso por Bancanet: 28                                                   | 3/02/11 a las 23:34:54                                                                     |                                                                                      | Su                                                                   | icursales   www.banamex.com                          |
|-------------------------------------------------------------------------------|----------------------------------------------------------------------------------------------------|--------------------------------------------------------------------------------------------|--------------------------------------------------------------------------------------|----------------------------------------------------------------------|------------------------------------------------------|
| 🚱 Banamex                                                                     | 2                                                                                                    |                                                                                            | No.                                                                                  |                                                                      | Contáctenos Do Sair                                  |
| Javier Conzález Bárez isonzelez@hot                                           | mail.com I 55 5545 6790                                                                                |                                                                                            |                                                                                      | ₿ Mi                                                                 | s productos 15 Mensajes                              |
| Concultas Transforancias y pag                                                | nas Inversiones Servicios adicionales Ad                                                               | Iministración                                                                              |                                                                                      |                                                                      |                                                      |
| Afore                                                                         |                                                                                                    |                                                                                            |                                                                                      |                                                                      |                                                      |
|                                                                               |                                                                                                    |                                                                                            |                                                                                      |                                                                      |                                                      |
| » Afore                                                                       |                                                                                                    |                                                                                            |                                                                                      |                                                                      | 5 🗐 🕑                                                |
| Estado de cuenta                                                              | Estado de cuenta a domicilio Afore                                                                     | Banamex                                                                                    |                                                                                      |                                                                      |                                                      |
| Aportaciones ahorro voluntario                                                | Tu colicitud ha cida racibida con púmor                                                                | a da instruación 177516                                                                    |                                                                                      |                                                                      |                                                      |
| Retiros                                                                       | ru solicitud na sido recibida con numer                                                                | o de instrucción 123346.                                                                   |                                                                                      |                                                                      |                                                      |
| Actualizar domicilio                                                          | MCC                                                                                                    | Númoro do Soguridad Social (NSS)                                                           |                                                                                      |                                                                      |                                                      |
|                                                                               | 1133                                                                                                   | Afore NSS MXN - 498 - Afore mi trabajo                                                     |                                                                                      |                                                                      |                                                      |
| Nuestros paquetes de                                                          |                                                                                                    |                                                                                            |                                                                                      |                                                                      |                                                      |
| •entérese aquí                                                                |                                                                                                    |                                                                                            |                                                                                      |                                                                      |                                                      |
|                                                                               | Datos de<br>la solicitud                                                                               | Estado de cuenta                                                                           |                                                                                      | A domicilio                                                          |                                                      |
| ¿Qué deseas hacer?                                                            |                                                                                                    |                                                                                            |                                                                                      |                                                                      |                                                      |
| » Dá de alta tus pagos                                                        |                                                                                                    | En un lapso de 15 días te haremos llegar tu estado de                                      | uenta al domicilio que tienes re                                                     | gistrado en Afore Banamex.                                           |                                                      |
| » <u>Administrar chequeras</u>                                                |                                                                                                    |                                                                                            |                                                                                      |                                                                      |                                                      |
| » Ir a detaile de cuentas                                                     |                                                                                                    |                                                                                            |                                                                                      |                                                                      |                                                      |
| » Configurar tus notificaciones                                               |                                                                                                    |                                                                                            |                                                                                      |                                                                      |                                                      |
|                                                                               | -1                                                                                                    |                                                                                            |                                                                                      |                                                                      |                                                      |
|                                                                               |                                                                                                    |                                                                                            |                                                                                      |                                                                      |                                                      |
| Acceso móvil<br>La fiexibilidad de la<br>con la comodidad n<br>•entérese aquí | a banca<br>movil. Inversión segura<br>Nuestros paquetes de<br>inversion garantizada.<br>•entérese aquí | Retiro y Afore<br>Los paquetes de retiro más<br>atractivos del mercado.<br>• entérese aquí | Seguro Banamex<br>Tu tranquilidad y la de tu<br>familia cubiertas.<br>•entérese aquí | Promociones<br>Preventas, crédito, débito<br>y más<br>•entérate aquí | Acceso n<br>La flexibilit<br>con la cor<br>•entérese |
| 000000000000000000000000000000000000000                                       | 000000000000000000000000000000000000000                                                                |                                                                                            |                                                                                      |                                                                      |                                                      |
| Consultas   Transferencias y pagos   Inversione                               | s   Servicios adicionales   Administración                                                             |                                                                                            |                                                                                      | Copyright   Legales                                                  | ¿Por qué este sitio es seguro?                       |

#### **Remember:**

• It is necessary that you remember that the address your statement will be sent to will be the one registered in your Afore Banamex. If you have any doubts on the address you have registered, you can check it out in the option *Accounts Administration* → *Afore* → *Changing Address*.

Additional Services > Afore Banamex > Statements >

### **Banca**Net

Page 4

#### For Online Enquiry

In this page the transactions you have made in your Afore account during the cycle are displayed.

You can find the following fields:

- General Summary: It displays the balance at the beginning of the period, transactions made in the semester and final period balance. It also displays the detail of all your Afore subaccounts with their respective total:
  - o Your retirement savings
  - o Your housing savings
  - o Your voluntary savings

| 🚱 Banamex                                                             |                                                                                                    |                                                                                                    | de .                                                                                                    |                                                                  | Q. Contáctenos Q                                                                                                    |
|-----------------------------------------------------------------------|----------------------------------------------------------------------------------------------------|----------------------------------------------------------------------------------------------------|----------------------------------------------------------------------------------------------------|------------------------------------------------------------------|----------------------------------------------------------------------------------------------------|
| er González Pérez igonzalez@ho                                        | tmail.com   55.5545.6789                                                                                                    |                                                                                                    |                                                                                                    |                                                                  | Mis productos                                                                                                    |
| anaultan Transferancian una                                           | see Inversionee Capitales adjalansias Administras                                                                                                    |                                                                                                    |                                                                                                    |                                                                  |                                                                                                    |
| Afore                                                                 |                                                                                                    |                                                                                                    |                                                                                                    |                                                                  | ۴. 4                                                                                                    |
| tado de cuenta                                                        | Estado de cuenta en línea Afore Banamex                                                                                                    |                                                                                                    |                                                                                                    |                                                                  |                                                                                                    |
|                                                                       | Número de Seguridad Social: Afore NSS MXN - 498 - Afor                                                                                                    | e mi trabajo                                                                                                    |                                                                                                    |                                                                  |                                                                                                    |
| portaciones ahorro voluntario                                         | Estado de cuenta al: 16-MAR-2007                                                                                                    |                                                                                                    |                                                                                                    |                                                                  |                                                                                                    |
| etiros                                                                |                                                                                                    |                                                                                                    |                                                                                                    |                                                                  |                                                                                                    |
| tualizar domicilio.                                                   | Resumen general                                                                                                    |                                                                                                    |                                                                                                    |                                                                  |                                                                                                    |
| Inversión segura                                                      | Concepto Sal                                                                                                    | do al inicio del periodo                                                                                                    | Movimiento en el semes                                                                                     | tre                                                              | Saldo al final del periodo                                                                                                    |
| Nuestros paquetes de                                                  | Tu Ahorro para el Retiro                                                                                                    | \$100,000.00 M.N +                                                                                                    |                                                                                                    | \$100,000.00 M.N +                                               | \$100,000.00 M.                                                                                                    |
| inversion garantizada.                                                | Tu Ahorro para la Vivienda                                                                                                    | \$100,000.00 M.N +                                                                                                    |                                                                                                    | \$100,000.00 M.N +                                               | \$100,000.00 M.                                                                                                    |
| onition of a day                                                      | Tu Ahorro Voluntario                                                                                                    | \$100,000.00 M.N +                                                                                                    |                                                                                                    | \$100,000.00 M.N +                                               | \$100,000.00 M.                                                                                                    |
| ( I                                                                   | <ul> <li>Total de tu ahorro</li> </ul>                                                                                                    | \$100,000.00 M.N +                                                                                                    | :                                                                                                    | \$100,000.00 M.N +                                               | \$100,000.00 M.                                                                                                    |
| a movimientos<br>a detalle de cuentas<br>infigurar tus potificaciones | Tu Ahorro para el Retiro                                                                                                    |                                                                                                    |                                                                                                    | Define                                                           |                                                                                                    |
|                                                                       | - Detiro, Casantía en Edad Avanzada y Visiaz (PCV) (1)                                                                                                    | Saido al inicio del periodo                                                                                                    | Aportaciones netas                                                                                         | Retiros                                                          | Saldo al final del periodo                                                                                                    |
|                                                                       | Retiro 1992 (2%)                                                                                                    | \$100.000.00 M N +                                                                                                    | \$100 000 00 M N +                                                                                         | \$100.000.00 M I                                                 | N + \$100 000 00 M N +                                                                                                    |
|                                                                       | Cesantia v Veiez                                                                                                    | \$100.000.00 M.N +                                                                                                    | \$100.000.00 M.N +                                                                                         | \$100.000.00 M.I                                                 | N + \$100.000.00 M.N +                                                                                                    |
|                                                                       | Cuota Social                                                                                                    | \$100,000.00 M.N +                                                                                                    | \$100,000.00 M.N +                                                                                         | \$100,000.00 M.I                                                 | N + \$100,000.00 M.N +                                                                                                    |
|                                                                       | SAR - IMSS 1992 (2)                                                                                                    | \$100,000.00 M.N +                                                                                                    | \$100,000.00 M.N +                                                                                         | \$100,000.00 M.I                                                 | N + \$100,000.00 M.N +                                                                                                    |
|                                                                       | SAR - ISSSTE 1992 (3)                                                                                                    | \$100,000.00 M.N +                                                                                                    | \$100,000.00 M.N +                                                                                         | \$100,000.00 M.I                                                 | N + \$100,000.00 M.N +                                                                                                    |
|                                                                       | Subtotal de Tu Ahorro para el Retiro (1+2+3)                                                                                                    | \$100,000.00 M.N +                                                                                                    | \$100,000.00 M.N +                                                                                         | \$100,000.00 M.                                                  | N + \$100,000.00 M.N +                                                                                                    |
|                                                                       | Tu Ahorro para la Vivienda                                                                                                    |                                                                                                    |                                                                                                    |                                                                  |                                                                                                    |
|                                                                       | Concepto                                                                                                    | Saldo al inicio del periodo                                                                                                    | Aportaciones netas                                                                                         | Retiros                                                          | Saldo al final del periodo                                                                                                    |
|                                                                       | INFONAVIT (1992) 3 (1)                                                                                                    | R400.000.00.00.00                                                                                                    | P400 000 00 ** **                                                                                          | 8400 000 00 11                                                   | P100 000 00 11 11                                                                                                    |
|                                                                       | SAR - INFUNAVII 1992 (2)                                                                                                    | \$100,000.00 M.N +                                                                                                    | \$100,000.00 M.N +                                                                                         | \$100,000.00 M.I                                                 | N + \$100,000.00 M.N +                                                                                                    |
|                                                                       | SAP - FOV/ISSSTE 1992 (3)                                                                                                    |                                                                                                    | 0100,000.00 m.m +                                                                                          | \$100,000.00 M.I                                                 | N + \$100,000.00 M.H +                                                                                                    |
|                                                                       | SAR - FOVISSSTE 1992 (3)<br>Subtotal de Tu Aborro para la Vivienda (1+2+2)                                                                                                    | \$100,000,00 M N +                                                                                                    | \$100 000 00 M N +                                                                                         |                                                                  | 1 T 3100.000.00 M.H T                                                                                                    |
|                                                                       | SAR - FOVISSSTE 1992 (3)<br>Subtotal de Tu Ahorro para la Vivienda (1+2+3)<br>Tu Ahorro Voluntario                                                                                                    | \$100,000.00 M.N +                                                                                                    | \$100,000.00 M.N +                                                                                         | \$100,000.00 M.                                                  |                                                                                                    |
|                                                                       | SAR - FOVISSSTE 1992 (3)<br>Subtotal de Tu Ahorro para la Vivienda (1+2+3)<br>Tu Ahorro Voluntario<br>Concepto                                                                                                    | \$100,000.00 M.N +<br>Saldo al inicio del periodo                                                                                                    | \$100,000.00 M.N +<br>Aportaciones netas                                                                   | Retiros                                                          | Saldo al final del periodo                                                                                                    |
|                                                                       | SAR - FOVISSSTE 1992 (3)<br>Subtotal de Tu Ahorro para la Vivienda (1+2+3)<br>Tu Ahorro Voluntario<br>Concepto<br>Aportaciones Voluntarias (1)                                                                                                    | \$100,000.00 M.N +<br>Saldo al inicio del periodo                                                                                                    | \$100,000.00 M.N +<br>Aportaciones netas                                                                   | Retiros                                                          | Saldo al final del periodo                                                                                                    |
|                                                                       | SAR - FOVISSSTE 1992 (3)<br>Subtotal de Tu Ahorro para la Vivienda (1+2+3)<br>Tu Ahorro Voluntario<br>Concepto<br>Aportaciones Voluntarias (1)<br>Aportaciones Complementarias de Retiro (2)                                                         | S100,000.00 M.N +<br>Saldo al inicio del periodo<br>S100,000.00 M.N +                                                                                          | \$100,000.00 M.N +<br>Aportaciones netas<br>\$100,000.00 M.N +                                             | Retiros                                                          | Saldo al final del periodo<br>N + S100,000.00 M.N +                                                                                                   |
|                                                                       | SAR - FOVISSSTE 1992 (3)<br>Subtotal de Tu Ahorro para la Vivienda (1+2+3)<br>Tu Ahorro Voluntario<br>Concepto<br>Aportaciones Voluntarias (1)<br>Aportaciones Complementarias de Retiro (2)<br>Subtotal de Tu Ahorro Voluntario (1+2)               | S100,000.00 M.N +<br>Saldo al inicio del periodo<br>S100,000.00 M.N +<br>S100,000.00 M.N +                                                                     | \$100,000.00 M.N +<br>Aportaciones netas<br>\$100,000.00 M.N +<br>\$100,000.00 M.N +                       | Retiros<br>\$100,000.00 M.<br>\$100,000.00 M.                    | Saldo al final del periodo           N +         \$100,000.00 M.N +           N +         \$100,000.00 M.N +                                          |
|                                                                       | SAR - FOVISSSTE 1992 (3)<br>Subtotal de Tu Ahorro para la Vivienda (1+2+3)<br>Tu Ahorro Voluntario<br>Concepto<br>Aportaciones Voluntarias (1)<br>Aportaciones Complementarias de Retiro (2)<br>Subtotal de Tu Ahorro Voluntario (1+2)<br>Total de T | S100,000.00 M.N +           Saldo al inicio del periodo           S100,000.00 M.N +           S100,000.00 M.N +           U Ahorro           S100,000.00 M.N + | \$100,000.00 M.N +<br>Aportaciones netas<br>\$100,000.00 M.N +<br>\$100,000.00 M.N +<br>\$100,000.00 M.N + | Retiros<br>\$100,000.00 M.<br>\$100,000.00 M.<br>\$100,000.00 M. | Saldo al final del periodo           N +         \$100,000.00 M.N +           N +         \$100,000.00 M.N +           N +         \$100,000.00 M.N + |

Additional Services > Afore Banamex > Statements >

### **Banca**Net

Page 5

#### **Remember:**

- The statement displayed is for informational purposes only, it is not valid as a legal or fiscal receipt.
- In case the transaction you want to make is out of schedule, a message will be displayed, in which must program the transaction within the established schedule by selecting a date and time for its application.
- The transactions and transactions made during the weekend and non-working days will be reflected the following working day.

To print your online statement, click on the "Print" button

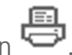

Additional Services > Afore Banamex > Statements >

### » Rejected Transaction

In case there is a mistake in the application of the transaction, a message with the following information will be displayed:

1. Name of the transaction: It displays the title of the transaction you tried to make.

- 2. Cause: Error description.
- 3. What can I do? It provides a possible solution to the problem.
- 4. If the suggested solution is not satisfactory, you can contact Customer Service at 1226 3990 or 01 800 110 3990..
- 5. Remember to have the code that appears in the message on hand, since the executive on the phone will request it to solve your problem more easily. You can print this message by clicking on the "print"

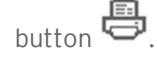

6. Click "Continue".

### **Banca**Net

Page 6